# Configurar a integração de conexão de dados do ISE 3.2 com o Splunk

# Contents

Introduction **Prerequisites** Requirements **Componentes Utilizados** Configurar **Configurações** Etapa 1. Configurar as definições de conexão de dados do ISE 1. Habilitar Conexão de Dados 2. Exportar Certificado de Conexão de Dados Etapa 2. Configurar o Splunk 1. Instalar Aplicativo Splunk DB Connect 2. Instalar Drivers Oracle 3. Configurar Identidade do Aplicativo Splunk DB Connect 4. Configurar Conexão do Aplicativo Splunk DB Connect 5. Configurar Entradas do Splunk DB Connect Verificar Troubleshoot

# Introduction

Este documento descreve como configurar a integração do Cisco Identity Services Engine (ISE) 3.2 com o Splunk over Data Connect para recuperar dados de relatório diretamente do banco de dados do ISE. Você pode criar suas próprias consultas e criar seus próprios relatórios graças a ela.

# Prerequisites

## Requirements

A Cisco recomenda que você tenha conhecimento destes tópicos:

- 1. Cisco ISE 3.2
- 2. Conhecimento básico sobre consultas Oracle
- 3. Splunk

## **Componentes Utilizados**

As informações neste documento são baseadas nestas versões de software e hardware:

- 1. Cisco ISE 3.2
- 2. Splunk 9.0.0

The information in this document was created from the devices in a specific lab environment. All of the devices used in this document started with a cleared (default) configuration. Se a rede estiver ativa, certifique-se de que você entenda o impacto potencial de qualquer comando.

# Configurar

## Configurações

## Etapa 1. Configurar as definições de conexão de dados do ISE

#### 1. Habilitar Conexão de Dados

No ISE, navegue até Administration > System > Settings > Data Connecte alternar o botão contra Data Connect. Digite a senha e clique em Save.

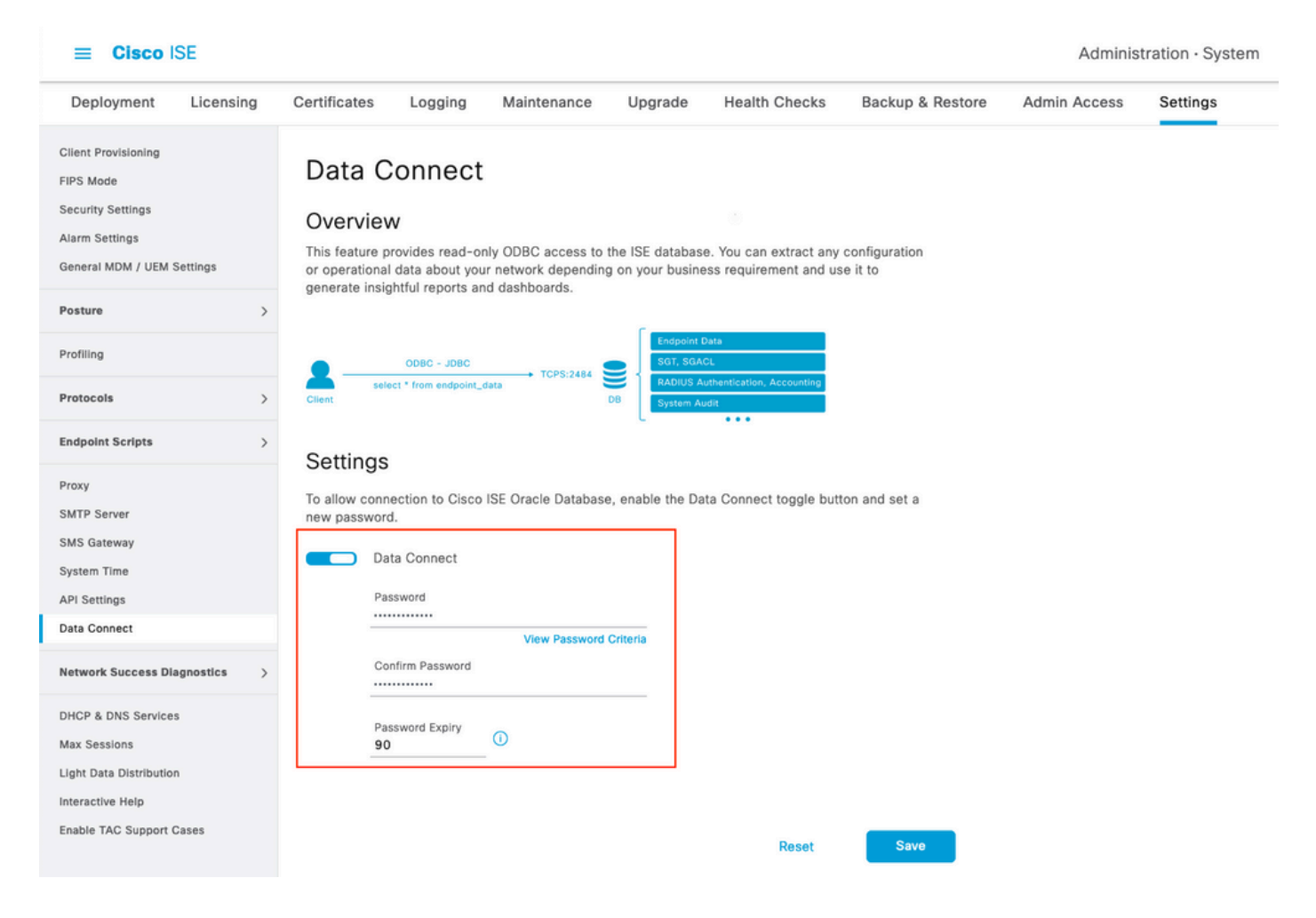

Anote as configurações de conexão de dados, que incluem User Name, Hostname, Port, and Service Name .Por padrão, a Conexão de dados está habilitada no MNT secundário em uma implantação distribuída. Mais informações sobre cenários de failover podem ser encontradas no Guia do Administrador.

| Deployment                                                                                     | Licensing   | Certificate                                           | es Logging                                                                                  | Maintenance                                             | Upgrade                            | Health Checks                                  | Backup & Restore         | Admin Access | Settings |
|------------------------------------------------------------------------------------------------|-------------|-------------------------------------------------------|---------------------------------------------------------------------------------------------|---------------------------------------------------------|------------------------------------|------------------------------------------------|--------------------------|--------------|----------|
| Client Provisioning<br>FIPS Mode<br>Security Settings<br>Alarm Settings<br>General MDM / UEM S | Settings    | Data<br>Overv<br>This featu<br>or operati<br>generate | Connect<br>iew<br>are provides read-only<br>ional data about your<br>insightfur reports and | y ODBC access to th<br>network depending<br>dashboards. | he ISE database<br>on your busines | . You can extract any<br>ss requirement and us | configuration<br>e it to |              |          |
| Posture                                                                                        | >           | Ū                                                     |                                                                                             |                                                         | -                                  |                                                |                          |              |          |
| Profiling                                                                                      |             |                                                       | ODBC - JDBC                                                                                 |                                                         | Endpoint Di<br>SGT, SGAC           | sta<br>L                                       |                          |              |          |
| Protocols                                                                                      | >           | Client                                                | select * from endpoint_da                                                                   | D                                                       | B. System Auc                      | lit                                            |                          |              |          |
| Endpoint Scripts                                                                               | >           | Settin                                                | as                                                                                          |                                                         |                                    |                                                |                          |              |          |
| Proxy<br>SMTP Server                                                                           |             | To allow onew pass                                    | ys<br>connection to Cisco IS<br>word.                                                       | SE Oracle Database,                                     | , enable the Dat                   | a Connect toggle butt                          | on and set a             |              |          |
| System Time                                                                                    |             |                                                       | Data Connect                                                                                |                                                         |                                    |                                                |                          |              |          |
| API Settings                                                                                   |             |                                                       | User Name                                                                                   | dataconnect                                             |                                    |                                                |                          |              |          |
| Data Connect                                                                                   |             |                                                       | Hostname/IP                                                                                 | ISE31-1ek.ise                                           | e-cream.com                        |                                                |                          |              |          |
| Network Success Dia                                                                            | ignostics > |                                                       | Port<br>Service Name                                                                        | 2484<br>cpm10                                           |                                    |                                                |                          |              |          |
| DHCP & DNS Services                                                                            | 3           |                                                       | Password Expires o                                                                          | n 10 October 2                                          | 022 at 09:01 U                     | гс                                             |                          |              |          |
| Max Sessions<br>Light Data Distributior<br>Interactive Help<br>Enable TAC Support C            | a<br>Cases  |                                                       | Change Password Password Confirm Password Password Expiry 90                                | View Password C                                         | riteria                            |                                                |                          |              |          |
|                                                                                                |             |                                                       |                                                                                             |                                                         |                                    | Reset                                          | Save                     |              |          |

#### 2. Exportar Certificado de Conexão de Dados

Operação em Step 1.disparou a criação do Certificado de Conexão de Dados. Ele precisa ser confiável para os clientes que consultam o ISE sobre o Data Connect.

Para exportar o certificado, navegue até Administration

> System > Settings > Cetificate Management > Trusted Certificates, Selecionar certificado com Data Connect Certificate Nome amigável e clique em Export .

| ■ Cisco ISE                                                             |                |                  |                   |                                  |                           | Adm                                  | inistration · System   |
|-------------------------------------------------------------------------|----------------|------------------|-------------------|----------------------------------|---------------------------|--------------------------------------|------------------------|
| Deployment Licensing                                                    | Certificate    | s Logging        | Maintenance       | Upgrade H                        | ealth Checks Bac          | kup & Restore Admin Acces            | ss Settings            |
| Certificate Management ~<br>System Certificates<br>Trusted Certificates | Trus<br>/ Edit | ted Certif       | icates 🛕 For disa | ster recovery it is re<br>Q View | commended to export and b | ackup all your trusted certificates. |                        |
| OCSP Client Profile                                                     |                | Friendly Name    | ^                 | Trusted For                      | Serial Number             | Issued To                            | Issued By              |
| Certificate Periodic Check Se                                           |                | Data Connect     | ×                 |                                  |                           |                                      |                        |
|                                                                         |                | Data Connect Cer | rtificate         | Cisco Service                    | s BF 3E 3E D3 F           | ISE_ORACLE_ISE31-1ek.ise-cre         | ISE_ORACLE_ISE31-1ek.i |
| Certificate Authority >                                                 |                |                  |                   |                                  |                           |                                      |                        |

O certificado é exportado no formato PEM.

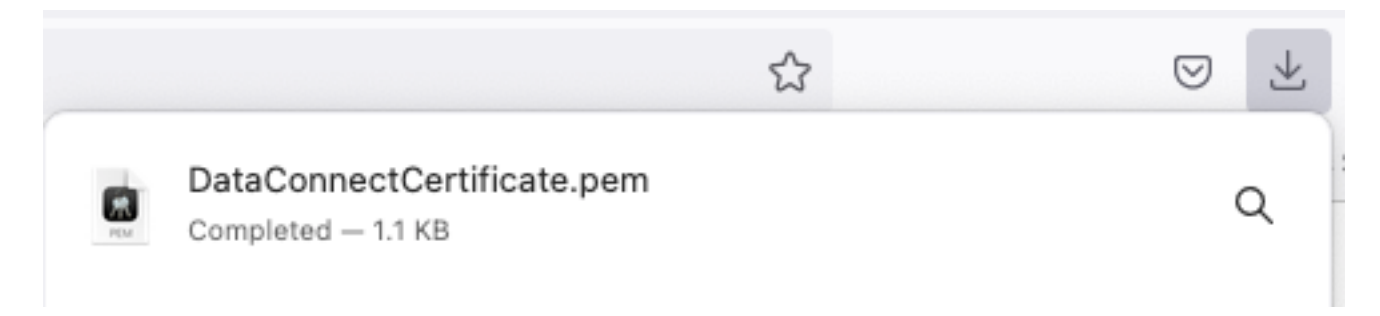

## Etapa 2. Configurar o Splunk

Note: A instalação do Splunk está fora do escopo deste documento.

1. Instalar Aplicativo Splunk DB Connect

Clique em + Find More Apps no menu principal.

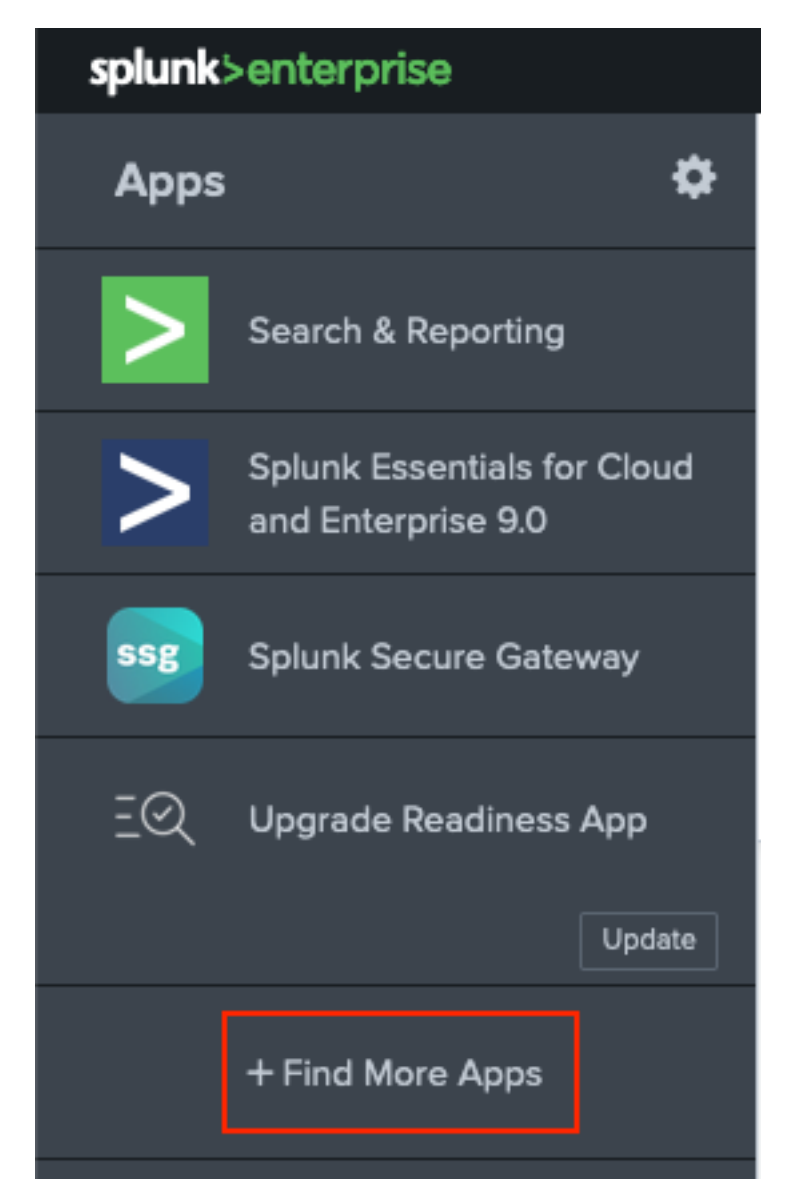

Enter Splunk DB Connect no menu pesquisar e clique em InstallContra Splunk DB Connect Aplicativo conforme mostrado na imagem.

| Splunk DB Connect       X         Splunk DB Connect       Best Match       Newest       Popular         924 Apps         CATEGORY       DEX       Splunk DB Connect       Install         924 Apps       DEX       Splunk DB Connect       Install         924 Apps       DEX       Splunk DB Connect       Install         924 Apps       DEX       Splunk DB Connect       Install         924 Apps       DEX       Splunk DB Connect       Install         924 Apps       Splunk DB Connect version 2.x reached its End of Life on July 7, 2019. For more information about this change and our app lifecycle, see https://www.splunk.com/blog/2019/03/18/end-of-availability-splunk-built-apps-and-ad-ons.html?April.         924 Opps       Splunk DB Connect is a generic SQL database extension for Splunk that enables easy integration of database info More         924 Apps       Category: Business Analytics, Utilities 1 Author: Splunk Inc. 1 Downloads: 1523081 Released: 2 months ago 1         125 Appint       Category: Business Analytics, Utilities 1 Author: Splunk Inc. 1 Downloads: 1523081 Released: 2 months ago 1         125 App Store       Category: Business Analytics, Utilities 1 Author: Splunk Inc. 1 Downloads: 1523081 Released: 2 months ago 1         126 App Store       Category: Business Analytics, Utilities 1 Author: Splunk Inc. 1 Downloads: 1523081 Released: 2 months ago 1 | splunk>enterprise Apps -                             |                                                                                                    |
|----------------------------------------------------------------------------------------------------|------------------------------------------------------|----------------------------------------------------------------------------------------------------|
| Splunk DB Connect       X         Best Match       Newest       Popular         924 Apps       924 Apps         CATEGORY       IT Operations       Splunk DB Connect         Business Analytics       Install         Utilities       Splunk DB Connect version 2.x reached its End of Life on July 7, 2019. For more information about this change and our app lifecycle, see https://www.splunk.com/blog/2019/03/18/end-of-availability-splunk-built-apps-and-add-ons.html?April.         Splunk DB Connect is a generic SQL database extension for Splunk that enables easy integration of database info More         Email       Category: Business Analytics, Utilities   Author: Splunk Inc.   Downloads: 152308   Released: 2 months ago           Last Updated: 20 days ago   View on Splunkbase                                                                                                    | Browse More Apps                                     |                                                                                                    |
| CATEGORY       IT Operations       Imstall         IT Operations       DBX       Splunk DB Connect       Install         Business Analytics       Splunk DB Connect version 2.x reached its End of Life on July 7, 2019. For more information about this change and our app lifecycle, see https://www.splunk.com/blog/2019/03/18/end-of-availability-splunk-built-apps-and-add-ons.html?April.         DevOps       Splunk DB Connect is a generic SQL database extension for Splunk that enables easy integration of database info More         Email       Category: Business Analytics, Utilities   Author: Splunk Inc.   Downloads: 152308   Released: 2 months ago l         Enroyoint       Last Updated: 20 days ago   View on Splunkbase                                                                                                    | Splunk DB Connect X                                  | Best Match Newest Popular<br>924 Apps                                                                                                    |
| Business Analytics       Splunk DB Connect version 2.x reached its End of Life on July 7, 2019. For more information about this change and our app lifecycle, see https://www.splunk.com/blog/2019/03/18/end-of-availability-splunk-built-apps-and-add-ons.html?April.         DevOps       Splunk DB Connect is a generic SQL database extension for Splunk that enables easy integration of database info More         Email       Category: Business Analytics, Utilities   Author: Splunk Inc.   Downloads: 152308   Released: 2 months ago I         Firewall       Last Updated: 20 days ago   View on Splunkbase                                                                                                    | CATEGORY  IT Operations Security, Fraud & Compliance | DBX Splunk DB Connect Install                                                                                                    |
| DevOps       Splunk DB Connect is a generic SQL database extension for Splunk that enables easy integration of database info More         Email       Category: Business Analytics, Utilities   Author: Splunk Inc.   Downloads: 152308   Released: 2 months ago           Firewall       Last Updated: 20 days ago   View on Splunkbase                                                                                                    | Business Analytics Utilities IoT & Industrial Data   | Splunk DB Connect version 2.x reached its End of Life on July 7, 2019. For more information about this change and our app lifecycle, see https://www.splunk.com/blog/2019/03/18/end-of-availability-splunk-built-apps-and-add-ons.html?April. |
| Endpoint     Category: Business Analytics, Utilities   Author: Splunk Inc.   Downloads: 152308   Released: 2 months ago         Firewall     Last Updated: 20 days ago   View on Splunkbase                                                                                                    | DevOps Directory Service Email                       | Splunk DB Connect is a generic SQL database extension for Splunk that enables easy integration of database info More                                                                                                    |
| Generic                                                                                                    | Endpoint  Firewall  Generic                          | Category: Business Analytics, Utilities   Author: Splunk Inc.   Downloads: 152308   Released: 2 months ago  <br>Last Updated: 20 days ago   View on Splunkbase                                                                                |

Insira as credenciais do Splunk para instalar o aplicativo. Clique em Agree and Install conforme mostrado na imagem.

# Login and Install

Enter your Splunk.com username and password to download the app.

## Forgot your password?

. . . . . . . . . . .

The app, and any related dependency that will be installed, may be provided by Splunk and/or a third party and your right to use these app(s) is in accordance with the applicable license(s) provided by Splunk and/or the third-party licensor. Splunk is not responsible for any third-party app and does not provide any warranty or support. If you have any questions, complaints or claims with respect to an app, please contact the applicable licensor directly whose contact information can be found on the Splunkbase download page.

Splunk DB Connect is governed by the following license:

#### Splunk Software License Agreement

I have read the terms and conditons of the license(s) and agree to be bound by them. I also agree to Splunk's Website Terms of Use.

Cancel Agree and Install

A instalação do aplicativo requer a reinicialização, clique em Restart Now.

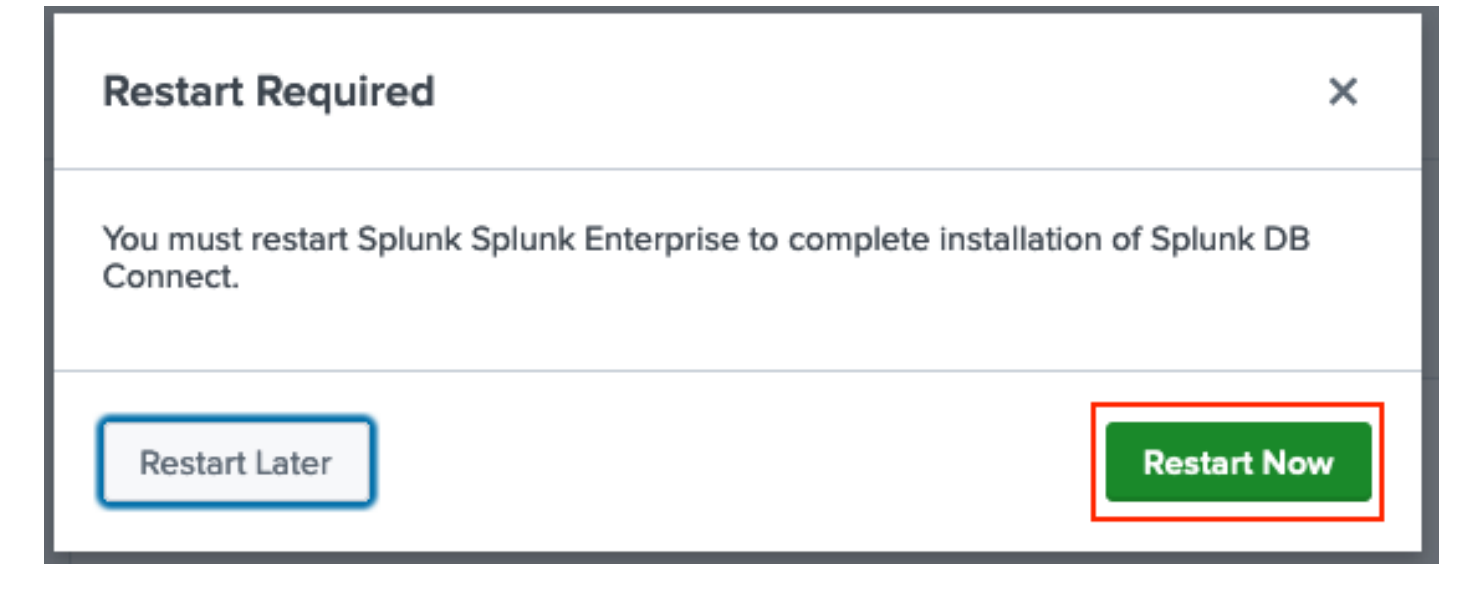

#### 2. Instalar Drivers Oracle

De acordo com a <u>documentação do Splunk</u>, os drivers JDBC devem ser instalados. Instale o <u>driver Oracle</u> por meio dos complementos Splunk para DB Connect. Clique em <u>Login to Download</u> conforme mostrado na imagem.

| 1,003             |
|-------------------|
| Downloads         |
|                   |
| VERSION<br>21.0 ~ |
|                   |

Clique em Download.

| Splunk DBX Add-on for<br>Oracle JDBC                                                                                            |                                                    |
|----------------------------------------------------------------------------------------------------|----------------------------------------------------|
| 0 rating                                                                                                    |                                                    |
| Splunk Cloud 🧭 Splunk Built                                                                                                    |                                                    |
|                                                                                                    |                                                    |
| Overview Details                                                                                                    | 1,003                                              |
| JDBC driver for Oracle Database provides Oracle Database JDBC driver. Drivers can be use by others Splunk apps like DB Connect. | Downloads           Download         Rate this App |
| Release Notes                                                                                                    |                                                    |
| Version 2.1.0 March 1, 2022                                                                                                    | VERSION<br>2.1.0 V                                 |

No menu Home, clique no ícone Gear ao lado de Apps conforme mostrado na imagem.

#### Sobre esta tradução

A Cisco traduziu este documento com a ajuda de tecnologias de tradução automática e humana para oferecer conteúdo de suporte aos seus usuários no seu próprio idioma, independentemente da localização.

Observe que mesmo a melhor tradução automática não será tão precisa quanto as realizadas por um tradutor profissional.

A Cisco Systems, Inc. não se responsabiliza pela precisão destas traduções e recomenda que o documento original em inglês (link fornecido) seja sempre consultado.